# $\frac{PR \not N}{s \ i \ r \ i}$

# ขั้นตอนและวิธีการลงทะเบียนเข้าร่วมประชุมสามัญผู้ถือหุ้นประจำปี 2568 ผ่านสื่ออิเล็กทรอนิกส์ (E-AGM) เอกสารในการเข้าร่วมประชุม และการมอบฉันทะ

# <u>วิธีปฏิบัติในการเข้าร่วมประชุมผ่านสื่ออิเล็กทรอนิกส์ D AGM Online</u>

ผู้ถือหุ้นที่ประสงค์จะเข้าร่วมประชุมผ่านสื่ออิเล็กทรอนิกส์ ทั้งในกรณีที่เข้าร่วมด้วยตนเองหรือโดยการมอบฉันทะ ต้องแจ้งความ ประสงค์และดำเนินการตามขั้นตอนยื่นแบบคำร้องผ่านระบบ (Pre-Register) ซึ่งเปิดให้ลงทะเบียนตั้งแต่วันที่ 17 เมษายน 2568 เวลา 08.00 น. ทั้งนี้ ผู้ถือหุ้นต้องใช้อีเมลที่ถูกต้องในการลงทะเบียนล่วงหน้าเพื่อรับลิงก์ (Link) ชื่อผู้ใช้ (Username) และรหัสผ่าน (Password) สำหรับเข้าร่วมประชุม โดย 1 บัญชีอีเมลสามารถใช้ได้ต่อ 1 เลขทะเบียนผู้ถือหลักทรัพย์ รายละเอียดขั้นตอนปรากฏ รายละเอียดตามดังต่อไปนี้

## ์ ขั้นตอนการยื่นคำร้องและมอบฉันทะผ่านสื่ออิเล็กทรอนิกส์ (Pre-Register)

- ผู้ถือหุ้นสแกน QR code จากหนังสือเชิญประชุม หรือเข้าเว็บไซต์ <u>https://register.pttdigital.com/PRIN/registerbase</u> กรอกข้อมูลเพื่อแจ้งความประสงค์การเข้าร่วมประชุมออนไลน์ เลือกประเภทในการยื่นแบบคำร้อง เพื่อทำรายการ 3 ขั้นตอน ดังนี้
  - <u>ขั้นตอนที่ 1</u> กรอกข้อมูลผู้ถือหุ้นและยืนยันตัวตน
  - <u>ขั้นตอนที่ 2</u> ยืนยันตัวตนผ่านทางอีเมล

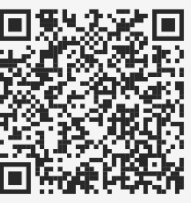

- <u>ขั้นตอนที่ 3</u> ทำรายการสำเร็จ และรออีเมลตอบรับจากระบบซึ่งแจ้งรายละเอียดข้อมูล การเข้าประชุมและรหัสผ่านเพื่อใช้ในวันประชุม
- เจ้าหน้าที่จะตรวจสอบรายชื่อจากข้อมูลผู้ถือหุ้น ณ วันที่ 14 มีนาคม 2568 ซึ่งเป็นวันกำหนดรายชื่อผู้ถือหุ้นที่มีสิทธิเข้าร่วมประชุม (Record Date) รวมถึงความถูกต้องครบถ้วนของเอกสารต่าง ๆ ที่ได้ส่งผ่านระบบ Pre-Register เพื่อพิจารณาอนุมัติการเข้าร่วม ประชุมซึ่งในวันประชุม (25 เมษายน 2568) ระบบจะเปิดให้เข้าใช้งานได้ตั้งแต่เวลา 12.00 น. (ก่อนเปิดประชุม 2 ชั่วโมง) โดยผู้ถือหุ้นหรือผู้รับมอบฉันทะใช้ Username และ Password ที่ได้รับและปฏิบัติตามคู่มือการใช้งานในระบบ
  - กรณีไม่ได้รับการอนุมัติให้เข้าร่วมประชุม ผู้ถือหุ้นจะได้รับอีเมลแจ้งถึงสาเหตุของการปฏิเสธ พร้อมคำแนะนำ
  - กรณีผู้เข้าร่วมประชุมเป็นผู้รับมอบฉันทะจากผู้ถือหุ้นหลายราย ผู้เข้าร่วมประชุมจะได้รับ Username และ Password ในการล็อกอินเข้าร่วมประชุมเพียงชุดเดียว
     กรณีผู้ถือหุ้นไม่ได้รับอีเมลยืนยันตัวตนหรือไม่ได้รับอีเมลแจ้งรายละเอียดข้อมูลการประชุมกรุณาติดต่อ Call Center ที่หมายเลข 02 140 2003

## การมอบฉันทะให้กรรมการอิสระ

ผู้ถือหุ้นที่ประสงค์จะมอบฉันทะให้กรรมการอิสระของบริษัทสามารถส่งหลักฐานการมอบฉันทะในรูปแบบไฟล์อิเล็กทรอนิกส์ผ่านระบบ Pre-Register หรือจัดส่งหลักฐานการมอบฉันทะไปที่อีเมล <u>suntaree.nak@prinsiri.com</u>, patumma@prinsiri.com หรือทางไปรษณีย์ ลงทะเบียน ตามที่อยู่ด้านล่างนี้โดยเอกสารจะต้องมาถึงบริษัท <u>ภายในวันที่ 24 เมษายน 2568 เวลา 16.00 น.</u>

> บริษัท ปริญสิริ จำกัด (มหาชน) 244 ( ห้างเพลินนารี่ มอลล์ ) ถนนวัชรพล แขวงท่าแร้ง เขตบางเขน กรุงเทพฯ 10230

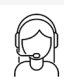

<u>พบปัญหาในการใช้งานระบบลงทะเบียนล่วงหน้า และระบบ E Voting</u>

สามารถติดต่อได้ที่ Call center โทร. 02 140 2003 โดยให้บริการระหว่างวันที่ 17 เมษายน 2568 – 25 เมษายน 2568 เวลา 08.00 – 17.00 น. เว้นวันหยุดราชการ *The* Art of Living

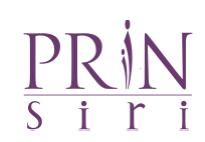

#### <u>แผนผังแสดงรายละเอียดขั้นตอนการเข้าร่วมประชุมสามัญผู้ถือหุ้นประจำปี 2568 ผ่านสื่ออิเล็กทรอนิกส์ (D AGM)</u>

ี่ยื่นแบบคำร้องเข้าร่วมประชุม ผ่านเว็บเบราว์เซอร์ ให้ไปที่ <u>https://register.pttdigital.com/PRIN/registerbase</u>

หรือ สแกน QR Code

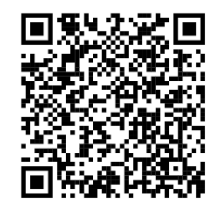

ระบบ Pre-Register จะเปิดให้ดำเนินการตั้งแต่ วันที่ 17 เมษายน 2568 - 25 เมษายน 2568 (จนปิดการประชุม)

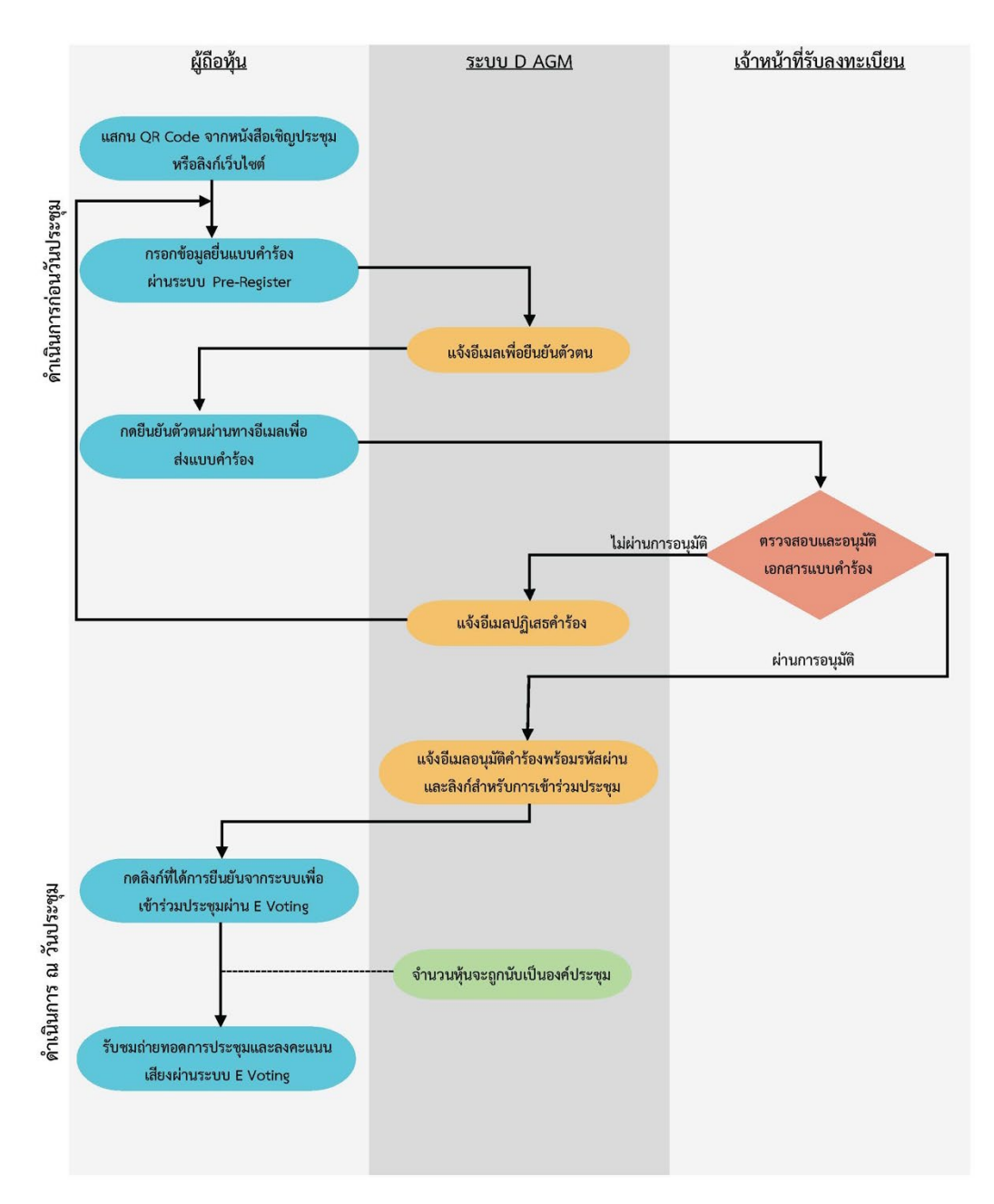

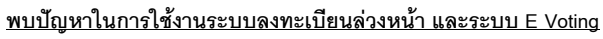

สามารถติดต่อได้ที่ Call center โทร. 02 140 2003 โดยให้บริการระหว่างวันที่ 17 เมษายน 2568 – 25 เมษายน 2568 เวลา 08.00 – 17.00 น. เว้นวันหยุดราชการ

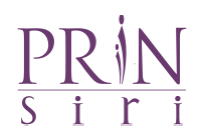

#### กรณีออกจากการประชุม

กรณีผู้เข้าร่วมประชุมออกจากระบบก่อนลงคะแนนเสียง คะแนนเสียงของท่านจะถูกนำออกจากฐานคะแนนในทุกระเบียบวาระที่ ยังไม่ได้ลงคะแนนไว้

### ขั้นตอนการเข้าร่วมประชุมผ่านระบบ E voting และการลงคะแนนเสียง

- 🕕 กดลิงก์หลังจากที่ได้รับอีเมลยืนยันจากเจ้าหน้าที่
- 🕗 กรอก Username และ Password ที่ได้รับจากอีเมล
- ③ กดปุ่มเข้าสู่ระบบ โดยคะแนนเสียงจะนับเป็นองค์ประชุม
- 🐠 กดปุ่ม "Join meeting" เพื่อชมการถ่ายทอดบรรยากาศการประชุม
- 5 เลือกระเบียบวาระการประชุมที่บริษัทกำหนด
- 🜀 กดแถบ "ลงคะแนน"
- 🕖 เลือกลงคะแนนตามความประสงค์
- 🔞 ระบบจะแสดงผลลัพธ์การลงคะแนนเสียงล่าสุดที่ได้ทำการเลือกลงคะแนน

หากต้องการแก้ไขการออกเสียงลงคะแนนสามารถแก้ไขได้จนกว่าระบบจะปิดรับการลงคะแนนเสียงใน วาระนั้น ๆ

#### ขั้นตอนการถามคำถามผ่านระบบ E voting

- 🕕 เลือกระเบียบวาระการประชุมที่บริษัทกำหนด
- 긷 กดปุ่ม "คำถาม"
- Յ เลือกประเภทของคำถาม
  - ≻ สอบถามผ่านข้อความ
    - ≻ พิมพ์คำถาม และกด "ส่งคำถาม"
  - ≻ สอบถามผ่านภาพและเสียง
    - ≻ พิมพ์คำถาม และกด "ส่งคำถาม"
    - รอผู้ดำเนินการประชุมจัดลำดับคิวในการถาม คำถามก่อนที่จะสามารถเปิดกล้องเปิดไมค์ต่อไป

หมายเหตุ:

 เพื่อให้การประชุมดำเนินไปด้วยความเรียบร้อย ในกรณีที่ผู้ถือหุ้นหรือผู้รับมอบฉันทะมีข้อซักถามหรือประสงค์จะแสดง ความคิดเห็นในวาระใด ให้เลือกระเบียบวาระการประชุมที่บริษัทกำหนด โดยระบบจะจัดเรียงลำดับเวลาก่อนหลัง ตามลำดับเวลาที่ร้องขอ ทั้งนี้ ข้อซักถามหรือการแสดงความคิดเห็นจะต้องเป็นคำถาม และ/หรือ ความคิดเห็นที่ เกี่ยวข้องกับวาระการประชุมนั้นเท่านั้น

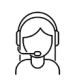

<u>พบปัญหาในการใช้งานระบบลงทะเบียนล่วงหน้า และระบบ E Voting</u>

สามารถติดต่อได้ที่ Call center โทร. 02 140 2003 โดยให้บริการระหว่างวันที่ 17 เมษายน 2568 – 25 เมษายน 2568 เวลา 08.00 – 17.00 น. เว้นวันหยุดราชการ

# The Art of Living

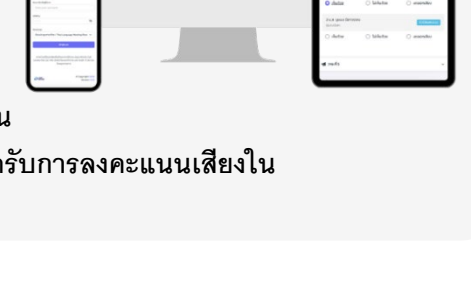

รประชุมผู้กือหุ้นประจำปี 2564

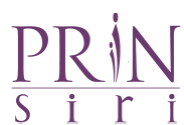

 ในระหว่างการประชุม หากผู้ถือหุ้นหรือผู้รับมอบฉันทะรายใดกระทำการใด ๆ อันเป็นการรบกวนการประชุม หรือก่อ ความเดือดร้อนให้กับผู้เข้าร่วมประชุมท่านอื่น บริษัทขอสงวนสิทธิในการระงับการกระทำอันเป็นการรบกวนการประชุม หรือก่อความเดือดร้อนให้กับผู้เข้าร่วมประชุมท่านอื่น

#### <u>การทำงานของระบบประชุมผ่านสื่ออิเล็กทรอนิกส์ และระบบ D AGM</u>

การทำงานของระบบจะขึ้นอยู่กับระบบอินเตอร์เน็ตของผู้ถือหุ้นหรือผู้รับมอบฉันทะ รวมถึงอุปกรณ์ และ/หรือ โปรแกรมของ อุปกรณ์ กรุณาใช้อุปกรณ์ และ/หรือโปรแกรมดังต่อไปนี้

- ความเร็วของอินเทอร์เน็ตที่แนะนำ ไม่ต่ำกว่า 4 Mbps
- โทรศัพท์เคลื่อนที่/อุปกรณ์แท็บเล็ต รองรับระบบปฏิบัติการ Android และ iOS
- อินเทอร์เน็ตเบราว์เซอร์ Chrome (แนะนำ) และอื่น ๆ ได้แก่ Firefox, Safari, Microsoft Edge

## คู่มือการใช้งาน D AGM

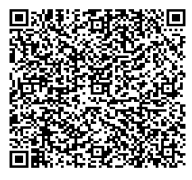

คู่มือการใช้งาน Pre-Register

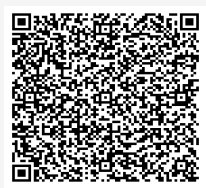

คู่มือการใช้งาน E Voting

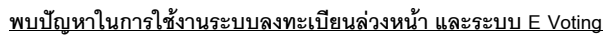

สามารถติดต่อได้ที่ Call center โทร. 02 140 2003 โดยให้บริการระหว่างวันที่ 17 เมษายน 2568 – 25 เมษายน 2568 เวลา 08.00 – 17.00 น. เว้นวันหยุดราชการ

# $\frac{PR \not N}{s \ i \ r \ i}$

## <u>เอกสารและหลักฐานในการเข้าร่วมประชุมและการมอบฉันทะ</u>

## สำหรับผู้ถือหุ้นที่เป็นบุคคลธรรมดา

เมื่อเข้าสู่ระบบ Pre-Register แล้วกรุณาดำเนินการ ดังต่อไปนี้

### ผู้ถือหุ้นเข้าร่วมประชุมด้วยตนเอง

กรอกข้อมูลขอเข้าร่วมประชุมล่วงหน้าผ่าน Web Browser โดยเตรียมข้อมูลดังนี้

- 1) ใบตอบรับเข้าร่วมประชุมผ่านสื่ออิเล็กทรอนิกส์ (สิ่งที่ส่งมาด้วย 6.)
- แบบแจ้งการประชุมที่ส่งมาพร้อมหนังสือเชิญประชุมนี้ (ที่มีรหัสประจำตัวผู้ถือหุ้น)
- สำเนาเอกสารที่ส่วนราชการออกให้ที่ยังไม่หมดอายุ พร้อมลงนามรับรองสำเนาถูกต้อง เช่น สำเนา บัตรประจำตัวประชาชน หรือ สำเนาหนังสือเดินทาง ในกรณีที่มีการแก้ไขชื่อ-สกุล ต้องนำส่งหลักฐาน รับรองการเปลี่ยนแปลงดังกล่าวพร้อมลงนามรับรองสำเนาถูกต้อง

#### <u>มอบฉันทะเข้าร่วมประชุม</u>

### 2.1 การมอบฉันทะให้บุคคลทั่วไป

กรอกข้อมูลขอเข้าร่วมประชุมล่วงหน้าผ่านเว็บเบราว์เซอร์ (Web Browser) โดยเตรียมข้อมูลดังนี้

- ใบตอบรับเข้าร่วมประชุมผ่านสื่ออิเล็กทรอนิกส์ (สิ่งที่ส่งมาด้วย 6.)
- แบบแจ้งการประชุมที่ส่งมาพร้อมหนังสือเชิญประชุมนี้ (ที่มีรหัสประจำตัวผู้ถือหุ้น)
- มอบฉันทะตามที่แนบมาพร้อมกับหนังสือเชิญประชุม (แบบใดแบบหนึ่ง) ซึ่งกรอกข้อความถูกต้อง ครบถ้วน พร้อมกับลงลายมือชื่อ ผู้มอบฉันทะ และผู้รับมอบฉันทะ
- สำเนาเอกสารที่ส่วนราชการออกให้ที่ยังไม่หมดอายุของผู้มอบฉันทะ (เจ้าของหุ้น) พร้อมลงนามรับรอง สำเนาถูกต้อง เช่น สำเนาบัตรประจำตัวประชาชน หรือ สำเนาหนังสือเดินทาง ในกรณีที่มีการแก้ไขชื่อ-สกุล ต้องนำส่งหลักฐานรับรองการเปลี่ยนแปลงดังกล่าวพร้อมลงนามรับรองสำเนาถูกต้องด้วย
- สำเนาเอกสารที่ส่วนราชการออกให้ที่ยังไม่หมดอายุของผู้รับมอบฉันทะ (ผู้ร่วมประชุม) พร้อมลงนาม
  รับรองสำเนาถูกต้อง เช่น สำเนาบัตรประจำตัวประชาชน หรือ สำเนาหนังสือเดินทาง

#### 2.2 การมอบฉันทะให้กรรมการอิสระ

กรอกข้อมูลขอเข้าร่วมประชุมล่วงหน้าผ่านเว็บเบราว์เซอร์ (Web Browser) เลือกมอบฉันทะให้กรรมการ อิสระ โดยเตรียมข้อมูลดังนี้

- 1) ใบตอบรับเข้าร่วมประชุมผ่านสื่ออิเล็กทรอนิกส์ (สิ่งที่ส่งมาด้วย 6.)
- แบบแจ้งการประชุมที่ส่งมาพร้อมหนังสือเชิญประชุมนี้ (ที่มีรหัสประจำตัวผู้ถือหุ้น)
- หนังสือมอบฉันทะตามที่แนบมาพร้อมกับหนังสือเชิญประชุม (แบบใดแบบหนึ่ง) ซึ่งกรอกข้อความ ถูกต้อง ครบถ้วน พร้อมกับลงลายมือชื่อผู้มอบฉันทะ

สามารถติดต่อได้ที่ Call center โทร. 02 140 2003 โดยให้บริการระหว่างวันที่ 17 เมษายน 2568 – 25 เมษายน 2568 เวลา 08.00 – 17.00 น. เว้นวันหยุดราชการ

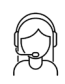

<sup>&</sup>lt;u>พบปัญหาในการใช้งานระบบลงทะเบียนล่วงหน้า และระบบ E Voting</u>

 $\frac{PR}{s} \frac{i}{r} \frac{i}{r}$ 

 สำเนาเอกสารที่ส่วนราชการออกให้ที่ยังไม่หมดอายุของผู้มอบฉันทะ (เจ้าของหุ้น) พร้อมลงนามรับรอง สำเนาถูกต้อง เช่น สำเนาบัตรประจำตัวประชาชน หรือ สำเนาหนังสือเดินทาง ในกรณีที่มีการแก้ไขชื่อ-สกุล ต้องนำส่งหลักฐานรับรองการเปลี่ยนแปลงดังกล่าวพร้อมลงนามรับรองสำเนาถูกต้อง

# สำหรับผู้ถือหุ้นที่เป็นนิติบุคคลและผู้ถือหุ้นที่เป็นผู้ลงทุนต่างประเทศและแต่งตั้งคัสโตเดียน (Custodian) ในประเทศไทยเป็นผู้รับฝากดูแลหุ้น

ผู้ถือหุ้นไม่ต้องดำเนินการใด ๆ ตามขั้นตอนการลงทะเบียนขอเข้าร่วมประชุมผ่านสื่ออิเล็กทรอนิกส์ล่วงหน้าผ่านเว็บ เบราว์เซอร์ **โดยขอให้ท่านส่งเอกสารดังต่อไปนี้มาเพื่อตรวจสอบก่อนประชุม ได้ตั้งแต่บัดนี้จนถึงภายในวันพฤหัสบดีที่** 24 เมษายน 2568 ผ่านช่องทางอีเมล (Email Address) : <u>suntaree.nak@prinsiri.com</u> หรือ <u>patumma@prinsiri.com</u>

นิติบุคคล หรือ Custodian สามารถมอบฉันทะให้บุคคลใดบุคคลหนึ่งตามความประสงค์ หรือเลือกมอบฉันทะให้ กรรมการอิสระของบริษัทฯ ตามที่บริษัทฯ กำหนด โดยระบุการการออกเสียงลงคะแนนในแต่ละวาระในหนังสือมอบฉันทะ และ <u>โปรดระบุอีเมลของผู้รับมอบฉันทะ</u>ในหนังสือมอบฉันทะ เพื่อใช้ในการรับ Username และ Password เข้าร่วมประชุมผ่านสื่อ อิเล็กทรอนิกส์

#### <u>สำหรับผู้ถือหุ้นที่เป็นนิติบุคคล</u>

- กรณีผู้มีอำนาจลงนามแทนนิติบุคคล (กรรมการ) ประสงค์เข้าร่วมประชุมด้วยตนเอง ผ่านสื่อ อิเล็กทรอนิกส์ (E-Meeting) กรุณานำส่งข้อมูลต่อไปนี้
- 1) ใบตอบรับเข้าร่วมประชุมผ่านสื่ออิเล็กทรอนิกส์ (สิ่งที่ส่งมาด้วย 6.)
- สำเนาหนังสือรับรองการจดทะเบียนนิติบุคคลของผู้ถือหุ้น ออกให้ไม่เกิน 6 เดือนก่อนวันประชุมผู้ถือหุ้น
  ซึ่งรับรองสำเนาถูกต้องโดยผู้แทนนิติบุคคล (กรรมการ) ที่มีอำนาจลงนามแทนนิติบุคคล
- สำเนาเอกสารแสดงตัวตนของผู้แทนนิติบุคคล(กรรมการ) เช่น สำเนาบัตรประชาชน หรือสำเนาบัตร ประจำตัวข้าราชการ หรือสำเนาหนังสือเดินทาง (กรณีเป็นชาวต่างประเทศ) ที่ยังไม่หมดอายุและ ลงลายมือชื่อรับรองสำเนาถูกต้อง

(กรณีนี้สำหรับผู้แทนนิติบุคคลมาเข้าร่วมประชุมด้วยตนเอง ในกรณีที่นิติบุคคลมีกรรมการผู้มีอำนาจ กระทำการแทนร่วมกันเกิน 1 คน แต่ประสงค์จะมอบอำนาจให้กรรมการ เพียง 1 คน หรือบุคคลอื่นเข้า ร่วมประชุมให้นิติบุคคลดังกล่าวดำเนินการมอบฉันทะตามข้อ 1.2 แทน)

- กรณีมอบฉันทะให้บุคคลอื่นเข้าร่วมประชุมแทน โดยผู้มอบฉันทะเป็นนิติบุคคลที่จดทะเบียน ในประเทศไทย กรุณานำส่งข้อมูลต่อไปนี้
- 1) ใบตอบรับเข้าร่วมประชุมผ่านสื่ออิเล็กทรอนิกส์ (สิ่งที่ส่งมาด้วย 6.)
- หนังสือมอบฉันทะตามแบบที่แนบมาพร้อมหนังสือเชิญประชุม (แบบใดแบบหนึ่ง) กรอกข้อความถูกต้อง ครบถ้วน และลงลายมือผู้มอบฉันทะและผู้รับมอบฉันทะ

<u>พบปัญหาในการใช้งานระบบลงทะเบียนล่วงหน้า และระบบ E Voting</u>

สามารถติดต่อได้ที่ Call center โทร. 02 140 2003 โดยให้บริการระหว่างวันที่ 17 เมษายน 2568 – 25 เมษายน 2568 เวลา 08.00 – 17.00 น. เว้นวันหยุดราชการ

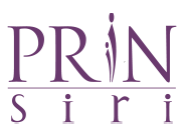

- สำเนาหนังสือรับรองการจดทะเบียนนิติบุคคลของผู้ถือหุ้น ออกให้ไม่เกิน 6 เดือนก่อนวันประชุมผู้ถือหุ้น
  ซึ่งรับรองสำเนาถูกต้องโดยผู้แทนนิติบุคคล (กรรมการ) ที่มีอำนาจลงนามแทนนิติบุคคล
- สำเนาเอกสารแสดงตัวตนของผู้แทนนิติบุคคล(กรรมการ) เช่น สำเนาบัตรประชาชน หรือสำเนาบัตร ประจำตัวข้าราชการ หรือสำเนาหนังสือเดินทาง (กรณีเป็นชาวต่างประเทศ) ที่ยังไม่หมดอายุและ ลงลายมือชื่อรับรองสำเนาถูกต้อง
- 5) สำเนาเอกสารแสดงตัวตนของผู้รับมอบฉันทะ เช่นเดียวกับกรณีบุคคลธรรมดาตามที่ได้กล่าวข้างต้น
- 6) กรณีที่เอกสารหรือหลักฐานที่ได้กล่าวข้างต้น ไม่ใช่เอกสารฉบับภาษาไทย หรือ ภาษาอังกฤษ ผู้ถือหุ้น จะต้องแสดงเอกสารคำแปลฉบับภาษาอังกฤษ ซึ่งลงนามรับรองคำแปล โดยผู้ถือหุ้น หรือ โดยผู้มีอำนาจ ลงนามผูกพันนิติบุคคลนั้น (ในกรณีเป็นนิติบุคคล)
- กรณีมอบฉันทะให้บุคคลอื่นเข้าร่วมประชุมแทน โดยผู้มอบฉันทะเป็นนิติบุคคลที่จดทะเบียน ในต่างประเทศ กรุณานำส่งข้อมูลต่อไปนี้
- 1) ใบตอบรับเข้าร่วมประชุมผ่านสื่ออิเล็กทรอนิกส์ (สิ่งที่ส่งมาด้วย 6.)
- หนังสือมอบฉันทะตามแบบที่แนบมาพร้อมหนังสือเชิญประชุม (แบบใดแบบหนึ่ง) กรอกข้อความถูกต้อง ครบถ้วน และลงลายมือผู้มอบฉันทะและผู้รับมอบฉันทะ
- สำเนาหนังสือรับรองนิติบุคคลฉบับปัจจุบันซึ่งออกโดยหน่วยงานราชการที่มีอำนาจของประเทศที่ นิติบุคคลนั้นตั้งอยู่ โดยหนังสือรับรองดังกล่าวจะต้องผ่านการรับรองจากโนตารีพับบลิค (Notary Public) หรือ หน่วยงานราชการที่มีอำนาจ ไม่เกิน 6 เดือน
- สำเนาเอกสารแสดงตัวตนของผู้แทนนิติบุคคล(กรรมการ) เช่นสำเนาบัตรประชาชนหรือ สำเนาบัตร ประจำตัวข้าราชการ หรือสำเนาหนังสือเดินทาง (กรณีเป็นชาวต่างประเทศ) ที่ยังไม่หมดอายุและ ลงลายมือชื่อรับรองสำเนาถูกต้อง
- 5) ในกรณีที่สำเนาหนังสือรับรองนิติบุคคลฉบับปัจจุบันที่ผ่านการรับรองจากโนตารีพับบลิค (Notary Public) หรือ หน่วยงานราชการที่มีอำนาจเป็นสำเนาเอกสาร สำเนาเอกสารดังกล่าวจะต้องลงนาม รับรองสำเนาถูกต้องโดยผู้มีอำนาจลงนามผูกพันนิติบุคคล และประทับตราสำคัญของนิติบุคคล (ถ้ามี)
- 6) สำเนาเอกสารของผู้รับมอบฉันทะ (ผู้ร่วมประชุม) เช่น สำเนาบัตรประจำตัวประชาชน หรือบัตรประจำตัว ข้าราชการ หรือ สำเนาหนังสือเดินทางที่ยังไม่หมดอายุของผู้รับมอบฉันทะพร้อมผู้รับมอบฉันทะลงนาม รับรองสำเนาถูกต้อง
- 7) สำหรับนิติบุคคลต่างประเทศ เอกสารใดมิได้มีต้นฉบับเป็นภาษาอังกฤษ ต้องมีการทำคำแปลเป็น ภาษาอังกฤษแนบมาพร้อมกันด้วย และให้ผู้มีอำนาจลงนามผูกพันนิติบุคคลลงนามรับรองความถูกต้อง ของคำแปล

<u>พบปัญหาในการใช้งานระบบลงทะเบียนล่วงหน้า และระบบ E Voting</u>

สามารถติดต่อได้ที่ Call center โทร. 02 140 2003 โดยให้บริการระหว่างวันที่ 17 เมษายน 2568 – 25 เมษายน 2568 เวลา 08.00 – 17.00 น. เว้นวันหยุดราชการ

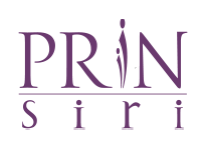

## <u>สำหรับผู้ถือหุ้นที่เป็นผู้ลงทุนต่างประเทศและแต่งตั้งคัสโตเดียน (Custodian) ในประเทศไทยเป็น</u> ผู้รับฝากและดูแลหุ้น

- 2.1 เอกสารหลักฐานจากคัสโตเดียน (Custodian) กรุณานำส่งข้อมูลต่อไปนี้
- 1) ใบตอบรับเข้าร่วมประชุมผ่านสื่ออิเล็กทรอนิกส์ (สิ่งที่ส่งมาด้วย 6.)
- หนังสือมอบฉันทะ แบบ ค. (ที่แนบมาพร้อมหนังสือเชิญประชุม) กรอกข้อความถูกต้องครบถ้วน ลงลายมือชื่อผู้มอบฉันทะและผู้รับมอบฉันทะ
- หนังสือรับรองการจดทะเบียนนิติบุคคลของคัสโตเดียน (Custodian) และลงลายมือชื่อรับรองสำเนา ถูกต้องโดยผู้มีอำนาจลงนามแทนนิติบุคคลของคัสโตเดียน (Custodian) หรือผู้รับมอบอำนาจ พร้อมประทับตราสำคัญของนิติบุคคล (ถ้ามี)
- 4) หนังสือมอบอำนาจจากผู้ถือหุ้นให้คัสโตเดียน (Custodian) เป็นผู้ดำเนินการลงนามในหนังสือ มอบฉันทะแทน
- 5) หนังสือยืนยันว่าผู้ลงนามในหนังสือมอบฉันทะแทนได้รับอนุญาตประกอบธุรกิจคัสโตเดียน (Custodian)
- สำเนาบัตรประจำตัวประชาชน หรือสำเนาบัตรประจำตัวข้าราชการ หรือสำเนาหนังสือเดินทาง (กรณีเป็นชาวต่างประเทศ) ของผู้รับมอบฉันทะพร้อมลงนามรับรองสำเนาถูกต้อง ในกรณีที่มีการแก้ไข ชื่อ-สกุล ต้องนำส่งหลักฐานรับรองการเปลี่ยนแปลงดังกล่าวพร้อมลงนามรับรองสำเนาถูกต้อง

#### 2.2 เอกสารหลักฐานจากผู้ถือหุ้นที่เป็นผู้ลงทุนต่างประเทศ กรุณานำส่งข้อมูลต่อไปนี้

- กรณีเป็นบุคคลธรรมดา ได้แก่ สำนาบัตรประจำตัวประชาชน หรือบัตรประจำตัวข้าราชการ หรือ หนังสือเดินทาง (กรณีชาวต่างชาติ ที่ยังไม่หมดอายุของผู้มอบฉันทะ พร้อมลงนามรับรองสำเนาถูกต้อง ในกรณีที่มีการแก้ไขชื่อ-สกุล ต้องนำส่งหลักฐานรับรองการเปลี่ยนแปลงดังกล่าวด้วย พร้อมลงนาม รับรองสำเนาถูกต้อง
- 2) กรณีเป็นนิติบุคคล กรุณาแนบหลักฐานเช่นเดียวกับกรณีที่มีผู้มอบฉันทะเป็นนิติบุคคล

<u>พบปัญหาในการใช้งานระบบลงทะเบียนล่วงหน้า และระบบ E Voting</u>

สามารถติดต่อได้ที่ Call center โทร. 02 140 2003 โดยให้บริการระหว่างวันที่ 17 เมษายน 2568 – 25 เมษายน 2568 เวลา 08.00 – 17.00 น. เว้นวันหยุดราชการ